## cisco.

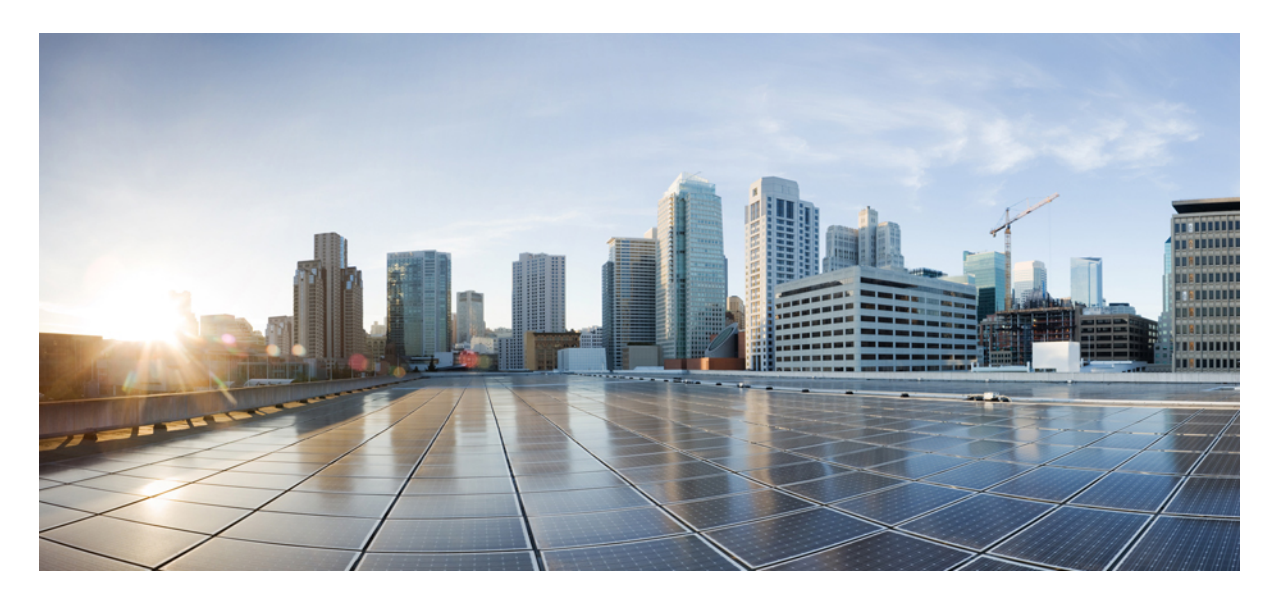

### Host Image Mapping with Cisco UCS Director IMC Connector Pack, Release 6.6.0.1

Host Image Mapping with Cisco UCS Director IMC Connector Pack,Release 6.6.0.1 2
Host Image Mapping 2
Adding a Network Host Image Mapping Profile 2
Creating an Upload Profile for Host Image Mapping 5
Creating a Cisco.com Profile for Host Image Mapping 7
Applying a Host Image Profile 9
Downloading a Firmware Image 9
Running a Host Image Upgrade Manually 10
Deleting a Downloaded Image 11
Mapping and Unmapping a Host Image Profile 12
Deleting a Host Image Mapping Profile 12
Configuring Proxy Settings 13
Configuring Cisco.com User 13
REST API Changes 14

# Host Image Mapping with Cisco UCS Director IMC Connector Pack, Release 6.6.0.1

This document describes the host image mapping changes and enhancements introduced in the Cisco UCS Director IMC Connector, Release 6.6.0.1 release.

### **Host Image Mapping**

Host Image Mapping is a commonly used feature for the E-Series servers which allows you to download a firmware file to Cisco IMC, and upgrade the firmware. Using Cisco UCS Director, you can create a host image mapping profile to download and upgrade either one of the following:

- · ISO firmware image
- CIMC image or
- BIOS image

You can download the firmware image on Cisco IMC in one of the following methods:

• Provide a location on the network (an FTP, FTPS, HTTP or HTTPS server) where the firmware file is currently available.

For more information, see Adding a Network Host Image Mapping Profile, on page 2

• Choose the firmware file from a location on your system.

For more information, see Creating an Upload Profile for Host Image Mapping, on page 5

• Download the firmware image from www.cisco.com.

For more information, see Creating a Cisco.com Profile for Host Image Mapping, on page 7

#### C)

Important To perform these tasks, Cisco IMC version 3.2.4 must be installed on the E-series servers. This feature does not work with prior versions of Cisco IMC.

For information on creating a profile to upgrade the firmware, see Adding a Network Host Image Mapping Profile, on page 2.

### Adding a Network Host Image Mapping Profile

#### Before you begin

You should have created rack accounts for UCS E-series servers in the system.

- **Step 1** Choose Administration > Physical Accounts.
- Step 2 On the Physical Accounts page, click Host Image Mapping.
- Step 3 Choose Network Profile.

Click this button if you have downloaded the firmware image from a location on the network.

#### **Step 4** On the Create Host Image Mapping Profile - Network screen, complete the required fields, including the following:

| Field                              | Description                                                                                                    |
|------------------------------------|----------------------------------------------------------------------------------------------------|
| Profile Name field                 | A descriptive name for the profile.                                                                                                    |
| Platform drop-down list            | Choose a server platform.                                                                                                    |
|                                    | While applying this profile, the list of available servers is<br>populated based on the platform you select in this<br>drop-down list. |
|                                    | Attention This drop-down list is populated by the rack accounts that you have created for UCS E-series servers.                        |
| Download Image From drop-down list | Select the type of server where the firmware image is available. It can be one of the following:                                       |
|                                    | • FTP Server                                                                                                    |
|                                    | • FTPS Server                                                                                                    |
|                                    | • HTTP Server                                                                                                    |
|                                    | • HTTPS Server                                                                                                    |
| Server IP Address field            | IP address of the server.                                                                                                    |
| File Path field                    | The path to the location where the fimware file is available.                                                                          |
| File Type drop-down list           | Choose the file type of the image. It can be one of the following:                                                                     |
|                                    | • ISO                                                                                                    |
|                                    | • CIMC                                                                                                    |
|                                    | • BIOS                                                                                                    |
| File Name field                    | Enter the name of the file.                                                                                                    |
| User name field                    | The user name.                                                                                                    |
|                                    | NoteThis field is only displayed when you select FTP<br>Server or FTPS Server in the Download Image<br>From drop-down list.            |

| Password field                       | The user password.                                                                                                    |
|--------------------------------------|----------------------------------------------------------------------------------------------------|
|                                      | NoteThis field is only displayed when you select FTP<br>Server or FTPS Server in the Download Image<br>From drop-down list.                                                                                                    |
| Map After Download check box         | Maps the downloaded image.                                                                                                    |
|                                      | Important This check box is displayed only if you selected ISO in the File Type drop-down list.                                                                                                    |
|                                      | You can map the image while creating the profile, or you<br>can map the image at a later point in time. Mapping an ISO<br>image is mandatory for initiating an upgrade on the server.<br>If you have not mapped the image on the server, and attempt<br>to upgrade the firmware, an error message stating that the<br>image is not mapped is displayed.For information on<br>mapping an image in this scenario, see Mapping and<br>Unmapping a Host Image, on page 11. |
| Delete All Existing Images check box | Deletes all the currently downloaded images available in Cisco IMC of the server chosen for the firmware upgrade.                                                                                                    |
| Run Upgrade After Download check box | Check this check box if you want to initiate the upgrade process immediately after the firmware file is downloaded.                                                                                                    |
|                                      | If you prefer to initiate the upgrade process manually at a later time, then do not check this check box. To run this process at a later time, see Running a Host Image Upgrade Manually, on page 10.                                                                                                    |
|                                      | Important If you chose ISO in the File Type drop-down<br>list, and if you check this check box, then you<br>must also check the Map After Download check<br>box to proceed. By checking both these check<br>boxes, the firmware file is downloaded and<br>mapped to Cisco IMC.                                                                                                    |

#### Step 5 Click Submit.

#### What to do next

After creating a profile, you must select a server on which this profile must run on. For more information, see Applying a Host Image Profile, on page 9.

Following are some of the other actions you can perform after creating a profile:

- Edit or delete a profile
- View status information for a profile
- Initiate the upgrade process if not previously indicated while creating the profile.

### **Creating an Upload Profile for Host Image Mapping**

Follow this procedure to upload a firmware file from your system to Cisco IMC.

#### Before you begin

You should have created rack accounts for UCS E-series servers in the system.

| Step 1 | Choose Administration > Physical Accounts.                                                                      |
|--------|----------------------------------------------------------------------------------------------------|
| Step 2 | On the Physical Accounts page, click Host Image Mapping.                                                        |
| Step 3 | Choose Upload Profile.                                                                                          |
| Step 4 | In the Create Host Image Mapping Profile – Upload screen, complete the required fields including the following: |
|        |                                                                                                    |

| Field                    | Description                                                                                                    |
|--------------------------|----------------------------------------------------------------------------------------------------|
| Profile Name field       | A descriptive and unique name for the profile. The profile name must be unique.                                                       |
| Platform drop-down list  | Choose a platform from the drop-down list.                                                                                            |
|                          | While applying this profile, the list of available servers is<br>populated based on the platform you select in this<br>drop-down list |
|                          | Attention This drop-down list is populated by the rack accounts that you have created for UCS E-series servers.                       |
| File Type drop-down list | Choose the file type of the image.                                                                                                    |
|                          | It can be one of the following:                                                                                                    |
|                          | • ISO                                                                                                    |
|                          | • CIMC                                                                                                    |
|                          | • BIOS                                                                                                    |
| File Name field          | Click <b>Select a File</b> to browse for and select a file from your system.                                                          |

| Field                                | Description                                                                                                    |
|--------------------------------------|----------------------------------------------------------------------------------------------------|
| Map After Download check box         | Maps the downloaded image.                                                                                                    |
|                                      | <b>Important</b> This check box is displayed only if you selected <b>ISO</b> in the <b>File Type</b> drop-down list.                                                                                                    |
|                                      | You can map the image while creating the profile, or you<br>can map the image at a later point in time. Mapping an ISO<br>image is mandatory for initiating an upgrade on the server.<br>If you have not mapped the image on the server, and attempt<br>to upgrade the firmware, an error message stating that the<br>image is not mapped is displayed.For information on<br>mapping an image in this scenario, see Mapping and<br>Unmapping a Host Image, on page 11. |
| Delete All Existing Images check box | Deletes all the currently downloaded images available in Cisco IMC of the server chosen for the firmware upgrade.                                                                                                    |
| Run Upgrade After Download check box | Check this check box if you want to initiate the upgrade<br>process immediately after the firmware file is downloaded.<br>If you prefer to initiate the upgrade process manually at a<br>later time, then do not check this check box. To run this<br>process at a later time, see Running a Host Image Upgrade<br>Manually, on page 10.                                                                                                    |
|                                      | Important If you chose ISO in the File Type drop-down<br>list, and if you check this check box, then you<br>must also check the Map After Download check<br>box to proceed. By checking both these check<br>boxes, the firmware file is downloaded and<br>mapped to Cisco IMC.                                                                                                    |

Step 5 Click Submit.

#### What to do next

After creating a profile, you must select a server on which this profile must run on. For more information, see Applying a Host Image Profile, on page 9.

Following are some of the other actions you can perform after creating a profile:

- Edit or delete a profile
- View status information for a profile
- Initiate the upgrade process if not previously indicated while creating the profile.

### **Creating a Cisco.com Profile for Host Image Mapping**

Complete this procedure to create a profile to download an image from www.cisco.com.

#### Before you begin

- You should have configured the Cisco.com user credentials. For more information, see Configuring Cisco.com User, on page 13
- You should enabled proxy configuration on the system. For more information, see Configuring Proxy Settings, on page 13

- **Step 1** Choose Administration > Physical Accounts.
- Step 2 On the Physical Accounts page, click Host Image Mapping.
- Step 3 Choose CCO Profile.
- **Step 4** In the **Create Host Image Mapping Profile CCO** screen, complete the required fields, including the following:

| Field                         | Description                                                                                                    |
|-------------------------------|----------------------------------------------------------------------------------------------------|
| Profile Name field            | A descriptive and unique name for the profile. The profile name must be unique.                                                                                                    |
| Proxy Configuration check box | Indicates if the proxy settings have been configured or not.<br>If the check box is checked, it implies that the proxy settings<br>have been configured.                                                                                                    |
| Platform drop-down list       | Choose a platform from the drop-down list.                                                                                                    |
|                               | While applying this profile, the list of available servers is<br>populated based on the platform you select in this<br>drop-down list                                                                                                    |
|                               | Attention This drop-down list is populated by the rack accounts that you have created for UCS E-series servers.                                                                                                    |
| Download Now check box        | Check this check box to initiate the download of the firmware image immediately after you create the profile.                                                                                                    |
|                               | If you do not check this check box now, you can download<br>the image at a later point in time. To do so, choose the<br>profile name in the <b>Host Image Mapping</b> screen, and from<br>the <b>More Actions</b> drop-down list, choose <b>Download Image</b> .<br>After the image is downloaded, you must apply the profile.<br>For more information, see Applying a Host Image Profile,<br>on page 9. |

| Field                                | Description                                                                                                    |
|--------------------------------------|----------------------------------------------------------------------------------------------------|
| Available Image drop-down list       | Choose the image from the drop-down list.                                                                                                    |
|                                      | This list is populated with images relevant to the server platform you chose in the <b>Platform</b> drop-down list.                                                                                                    |
| Map After Download check box         | Maps the downloaded image.                                                                                                    |
|                                      | Important This check box is displayed only if you selected ISO in the File Type drop-down list.                                                                                                    |
|                                      | You can map the image while creating the profile, or you<br>can map the image at a later point in time. Mapping an ISO<br>image is mandatory for initiating an upgrade on the server.<br>If you have not mapped the image on the server, and attempt<br>to upgrade the firmware, an error message stating that the<br>image is not mapped is displayed.For information on<br>mapping an image in this scenario, see Mapping and<br>Unmapping a Host Image, on page 11. |
| Delete All Existing Images check box | Deletes all the currently downloaded images available in Cisco IMC of the server chosen for the firmware upgrade.                                                                                                    |
| Run Upgrade After Download check box | Check this check box if you want to initiate the upgrade process immediately after the firmware file is downloaded.                                                                                                    |
|                                      | If you prefer to initiate the upgrade process manually at a later time, then do not check this check box. To run this process at a later time, see Running a Host Image Upgrade Manually, on page 10.                                                                                                    |
|                                      | Important If you chose ISO in the File Type drop-down<br>list, and if you check this check box, then you<br>must also check the Map After Download check<br>box to proceed. By checking both these check<br>boxes, the firmware file is downloaded and<br>mapped to Cisco IMC.                                                                                                    |

#### Step 5 Click Submit.

#### What to do next

After creating a profile, you must select a server on which this profile must run on. For more information, see Applying a Host Image Profile, on page 9.

Following are some of the other actions you can perform after creating a profile:

- Edit or delete a profile
- View status information for a profile
- Initiate the upgrade process if not previously indicated while creating the profile.

- · Download an image if not previously downloaded while creating the profile.
- Delete a downloaded image.

### **Applying a Host Image Profile**

After creating a host image mapping profile, you can select a server on which:

- A profile can be run to download the image to Cisco IMC or
- firmware upgrade must be initiated immediately, provided you selected the **Run Upgrade After Download** check box while creating the profile.

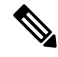

**Note** If you do not apply a host image profile, then blank reports are generated when you choose the **View Status** option. Also, you cannot initiate a firmware upgrade without applying a profile, or when the Apply Host Image Profile action is in progress.

#### Before you begin

You should have created a host image mapping profile in the system.

#### Procedure

| Step 1<br>Step 2<br>Step 3 | Choose Administration > Physical Accounts.<br>On the Physical Accounts page, click Host Image Mapping.<br>Select a profile from the table and click Apply.<br>Alternatively, you can select and profile, and choose Apply from the More Actions drop-down list.            |
|----------------------------|----------------------------------------------------------------------------------------------------|
| Step 4                     | In the <b>Apply Profile</b> screen, click <b>Select</b> to select the servers on which this firmware image must be applied on.<br>You can select multiple servers. The list of servers is populated based on the server platforms you selected while creating the profile. |
| Step 5<br>Step 6           | Click Select to return to the Apply Profile screen.<br>Click Submit.                                                                                                    |

### **Downloading a Firmware Image**

Complete this procedure to download a firmware image on the Cisco IMC of the server.

#### Before you begin

- You have created a Cisco.com profile for downloading the firmware image.
- While creating the profile, you have not checked the Download Now check box.

#### Procedure

| Step 1 | Choose Administration > Physical Accounts.                                                                                    |
|--------|----------------------------------------------------------------------------------------------------|
| Step 2 | On the Physical Accounts page, click Host Image Mapping.                                                                      |
| Step 3 | Choose a CCO profile from the list of profiles.                                                                               |
| Step 4 | From the More Actions drop-down list, choose Download Image.                                                                  |
| Step 5 | In the Download Image screen, review the information displayed and click Download.                                            |
|        | The firmware image specified in the profile is downloaded from Cisco.com using the Cisco.com credentials that you configured. |

#### What to do next

At a later point in time, you can delete the image that you have downloaded. For more information, see Deleting a Downloaded Image, on page 11.

### **Running a Host Image Upgrade Manually**

While creating a host image mapping profile, if you did not check the Run Upgrade After Download check box, then you manually initiate the upgrade process by completing the following procedure.

#### Before you begin

You should have created a host image mapping profile in the system.

- **Step 1** Choose Administration > Physical Accounts.
- Step 2 On the Physical Accounts page, click Host Image Mapping.
- Step 3 Choose Run Upgrade.
- **Step 4** In the Upgrade Host Image screen, complete the required fields, including the following:

| Field                         | Description                                                                         |
|-------------------------------|-------------------------------------------------------------------------------------|
| Select Profile drop-down list | Choose a profile.                                                                   |
|                               | After you choose a profile, the details of the profile are displayed on the screen. |
| Servers field                 | Click <b>Select</b> to choose the servers on which the upgrade must be run.         |

| Field                    | Description                                                                                                    |
|--------------------------|----------------------------------------------------------------------------------------------------|
| Schedule Later check box | Check this check box and select an existing schedule to<br>upgrade the server at a later time, or click + to create a new<br>schedule.<br>For information on creating a new schedule, see Creating<br>Schedules. |

Step 5 Click Submit.

### **Deleting a Downloaded Image**

While creating a Cisco.com profile, you can choose to download the firmware image immediately after creating the profile, or you can download it at a later point in time. After an image is downloaded, you can delete it from the Cisco UCS Director. This option is only available for images downloaded with the Cisco.com profile.

#### Procedure

| Step 1 | Choose Administration > Physical Accounts.                  |
|--------|-------------------------------------------------------------|
| Step 2 | On the Physical Accounts page, click Host Image Mapping.    |
| Step 3 | Choose the CCO profile from the list of created profiles.   |
| Step 4 | From the More Actions drop-down list, choose Delete Image.  |
| Step 5 | In the <b>Delete Image(s)</b> screen, click <b>Delete</b> . |

### **Mapping and Unmapping a Host Image**

Complete this procedure to map or unmap a host image on a specific Cisco IMC server. You can map and unmap only an ISO host image. For other host images such as BIOS and CIMC, you can only delete them from this screen.

#### Before you begin

You should have created a host image mapping profile in the system.

- Step 1
   Choose Physical > Compute.

   Step 2
   On the Compute page, choose the pod.

   Step 3
   Choose the Rack Servers tab.

   Step 4
   Double-click the server in the list to view the details, or select View Details from the More Actions drop-down list.
- Step 5 Choose the Host Images tab.

The screen lists all the images that are available on the Cisco IMC server.

Step 6Choose an ISO host image and select Map Image or Unmap Image or Delete Image.From this screen, you can only select Delete Image for BIOS and CIMC images.

### **Viewing Status Details of a Host Image Profile**

#### Before you begin

You should have created a host image mapping profile in the system.

#### Procedure

| Step 1 | Choose                                                                                 | e Administration > Physical Accounts.                                                                                                    |  |  |
|--------|----------------------------------------------------------------------------------------|----------------------------------------------------------------------------------------------------|--|--|
| Step 2 | On the                                                                                 | Physical Accounts page, click Host Image Mapping.                                                                                                    |  |  |
| Step 3 | Select                                                                                 | Select a profile from the table and choose View Status Details from the More Actions drop-down list.                                                   |  |  |
|        | You ca                                                                                 | n also select a profile from the table and right-click to choose View Status Details.                                                                  |  |  |
|        | The Vi                                                                                 | ew Host Image Mapping Profile Status screen displays the following information:                                                                        |  |  |
|        | Profile name                                                                           |                                                                                                    |  |  |
|        | • Se                                                                                   | Server IP address                                                                                                    |  |  |
|        | Download status                                                                        |                                                                                                    |  |  |
|        | • Upgrade status                                                                       |                                                                                                    |  |  |
|        | The status information is displayed for an upload profile and for a Cisco.com profile. |                                                                                                    |  |  |
|        | Note                                                                                   | If you chose a BIOS file to upgrade the firmware, then you must wait for about 3-4 minutes for the changes to reflect in the Cisco IMC of that server. |  |  |

### **Deleting a Host Image Mapping Profile**

| Step 1 | Choose Administration > Physical Accounts.                        |
|--------|-------------------------------------------------------------------|
| Step 2 | On the Physical Accounts page, click Host Image Mapping.          |
| Step 3 | Select a profile from the table and click <b>Delete Profile</b> . |
| Step 4 | In the Delete Profile screen, click Delete.                       |

### **Configuring Proxy Settings**

Perform this procedure when you want to configure proxy settings.

#### Procedure

- Step 1Choose Administration > System.
- **Step 2** On the System page, click **Proxy Configuration**.
- **Step 3** Complete the required fields, including the following, to configure proxy on the system:

| Field                                   | Description                                                                                                    |
|-----------------------------------------|----------------------------------------------------------------------------------------------------|
| Enable Proxy Configuration check<br>box | <ul> <li>(Optional) Check this check box to enable proxy and complete the following:</li> <li>• Host Name field - Enter a host name for the proxy configuration.</li> <li>• Port field - Enter the port for the proxy configuration.</li> </ul> |
| Enable Proxy Authentication check box   | (Optional) Check this check box to enable proxy authentication and complete the following:                                                                                                    |
|                                         | <ul> <li>Proxy Osci rvanic field - Enter a proxy user finite for the proxy authentication.</li> <li>Proxy Password field - Enter the password for the proxy user name.</li> </ul>                                                               |

Step 4 Click Save.

### **Configuring Cisco.com User**

Perform this procedure when you want to configure your Cisco.com user name and password.

| Step 1<br>Step 2<br>Step 3 | Choose Administration > System.<br>On the System page, click Cisco.com User Configuration.<br>Complete the following fields for configuring the Cisco com user: |                                   |  |  |  |
|----------------------------|----------------------------------------------------------------------------------------------------|-----------------------------------|--|--|--|
|                            | Field                                                                                                    | Description                       |  |  |  |
|                            | User Name (cisco.com) field                                                                                                    | Enter your Cisco login user name. |  |  |  |

| Field                      | Description                      |
|----------------------------|----------------------------------|
| Password (cisco.com) field | Enter your Cisco login password. |
|                            |                                  |

Step 4 Click Save.

### **REST API Changes**

#### **Creating a Host Image Profile**

#### Objective

Create a Host Image in a Network Location.

#### Prerequisites

The Host Image must be present in the network location.

#### **REST URL**

/cloupia/api-v2/HostImageNetworkImage

#### Components

The parameters of the HostImageNetworkImage API are:

- String Profile Name-The unique name of the profile.
- String Platform—The platform that manages the server.
- String Option Download Image From-The location from where the image must be downloaded from.
- String Server-The IP address of the server.
- String File Path Name-The file path
- String File Type—The file type.
- String File Name—The name of the file.
- String User Name-The user name.
- String Password-The password
- Boolean Map After Download—Map the .iso image after download
- Boolean Delete All Images-Deletes all images on the server.
- Boolean Run Upgrade After Download-Run upgrade immediately after downloading the image.

#### Sample Input XML

```
<cuicOperationRequest>
<operationType>CREATE_HOST_IMAGE_PROFILE</operationType>
<payload>
<![CDATA[
<HostImageNetworkImage>
<profileName>sample</profileName>
```

```
<platform>EN120S M2</platform>
<option>FTP Server</option>
<server>100.10.10.10</server>
<pathFileName>/var/www/test</pathFileName>
<fileType>ISO</fileType>
<fileName>sample</fileName>
<!-- Set this value only when option not equals to any of {HTTP Server, HTTPS Server,} -->
<username>admin</username>
<!-- Set this value only when option not equals to any of {HTTP Server, HTTPS Server,} ->
<password>YWRtaW4=</password>
<!-- Set this value only when fileType not equals to any of {CIMC,BIOS,} -->
<mapAfterDownload>true</mapAfterDownload>
<deleteAllImages>true</deleteAllImages>
<upgradeNow>true</upgradeNow>
</HostImageNetworkImage>
]]>
</payload>
</cuicOperationRequest>
```

#### Implementation

Profile is a mandatory field and it must be unique. Platform, Download Image From, Server IP Address, File Path and File Name are also mandatory fields.

#### **Applying a Host Image Profile**

#### Objective

Apply a host image profile on an E-Series server.

#### Prerequisites

One or more E -series servers must be configured as Rack Accounts.

#### **REST URL**

/cloupia/api-v2/ApplyHostImageMap

#### Components

The parameters of the ApplyHostImageMap API are:

- String Server—The server on which the host image map must be applied
- String Profile Name—The unique name of the profile.

#### Sample Input XML

```
<cuicOperationRequest>
<operationType>APPLY_HOST_IMAGE_PROFILE</operationType>
<payload>
<![CDATA[
<ApplyHostImageMap>
<serverIdKey>100.100.xx.xxx;100.2x.4x.xxx</serverIdKey>
```

```
<profileName>sample</profileName>
```

</ApplyHostImageMap>

```
]]>
</payload>
</cuicOperationRequest>
```

#### Implementation

ServerIdKey is comma(,) separated value. ServerIdKey is of the format: {AccountName};{ServerIPAddress} and it is a mandatory field. Profile Name is mandatory field.

#### **Creating a Cisco.Com Image Profile**

#### Objective

This task allows the user to create a CCO Image Profile that stores the downloaded file (from cisco.com) in a local location inside the appliance.

#### Prerequisites

The user must have a valid set of credentials to login to cisco.com and have access privileges for BIN, SPA and ISO Images.

#### REST URL

/cloupia/api-v2/CIMCHIMCCOImage

#### Components

The parameters of the CIMCHIMCCOImage API are:

- String Profile Name-The unique name of the profile.
- String Platform—The platform that manages the server.
- · Boolean Download Now-Download the image immediately after adding a profile.
- String Available Image-The available image.
- · Boolean Map After Download-Map the .iso image after download
- Boolean Delete All Images-Deletes all images on the server.
- · Boolean Run Upgrade After Download-Run upgrade immediately after downloading the image.
- String License Text-License text.

#### Sample Input XML

```
<cuicOperationRequest>
<operationType>CCO IMAGE CREATE</operationType>
<payload>
<! [CDATA[
<CIMCHIMCCOImage>
<profileName>sample</profileName>
<platform>EN120S M2</platform>
<downloadNow>true</downloadNow>
<availableImage>sample.iso</availableImage>
<!-- Set this value only when fileType not equals to any of {CIMC, BIOS,} -->
<mapAfterDownload>true</mapAfterDownload>
<deleteAllImages>true</deleteAllImages>
<upgradeNow>true</upgradeNow>
<licenseText></licenseText>
</CIMCHIMCCOImage>
]]>
</payload>
</cuicOperationRequest>
```

#### Implementation

Profile Name is mandatory, must be unique. Platform are mandatory. The platform must be that of a server already added into the system.

#### **Downloading a Cisco.Com Image**

#### Objective

This task allows the user to download a CCO Image from cisco.com into a local location inside the appliance.

#### Prerequisites

The CCO Image Profile must be already configured.

#### **REST URL**

/cloupia/api-v2/CIMCHIMCCOImage

#### Components

The parameter of the CIMCHIMCCOImage API is:

• String Profile Name—The unique name of the profile.

#### Sample Input XML

```
<cuicOperationRequest>
<operationType>CCO_IMAGE_DOWNLOAD</operationType>
<payload>
<![CDATA[
<CIMCHIMDownloadCCOImage>
<profileName>sampleCCOProfile</profileName>
```

</CIMCHIMDownloadCCOImage>

]]> </payload> </cuicOperationRequest>

#### Implementation

Profile Name is mandatory, must be a valid existing profile for a Local Image. The image should not be already downloading.

#### Finding a Cisco.com Image

#### Objective

This task allows the user to find a CCO Image (BIN,SPA or ISO Image) on cisco.com for only E-Series server platforms.

#### Prerequisites

The user must have a valid set of credentials to login to cisco.com and have access privileges for BIN, SPA and ISO Images.

#### REST URL

/cloupia/api-v2/CIMCHIMCCOImage

#### Components

The parameter of the CIMCHIMCCOImage API is:

• String Platform—The platform that manages the server.

#### Sample Input XML

```
<cuicOperationRequest>
<operationType>CCO_IMAGE_FIND</operationType>
<payload>
<![CDATA[
<CIMCHIMCCOImage>
<platform>EN120S M2</platform>
</CIMCHIMCCOImage>
]]>
</payload>
</cuicOperationRequest>
```

#### Implementation

Platform is mandatory field. The Platform must be that of a server already added into the system.

#### **Deleting a Host Image Mapping Profile**

#### Objective

Delete one or more existing Host Image Mapping Profiles.

#### Prerequisites

None

#### REST URL

/cloupia/api-v2/DeleteHostImageProfile

#### Components

The parameter of the DeleteHostImageProfile API is:

• String Profile Name-One or more firmware image profiles to delete.

#### Sample Input XML

```
<cuicOperationRequest>
<operationType>DELETE_HOST_IMAGE_PROFILE</operationType>
<payload>
<![CDATA[
<DeleteHostImageProfile>
<profileNames>sample_profile_name</profileNames>
</DeleteHostImageProfile>
]]>
</payload>
</cuicOperationRequest>
```

#### Implementation

Comma separated list of profile names, all of which must be of valid existing profiles.

#### **Reading Firmware Image by a Profile Name**

#### Objective

Get Firmware Image By Profile Name

#### Prerequisites

None

#### **REST URL**

/cloupia/api-v2/CIMCFirmwareUpgradeConfig/{CIMCFirmwareUpgradeConfigId}

#### Implementation

This task allows the user to query the firmware image details based on the profile name The CIMCFirmwareUpgradeConfigId argument must be a valid profile name. If no argument is specified, all firmware images configured in the system will be returned.

© 2018 Cisco Systems, Inc. All rights reserved.

# cisco.

Americas Headquarters Cisco Systems, Inc. San Jose, CA 95134-1706 USA Asia Pacific Headquarters CiscoSystems(USA)Pte.Ltd. Singapore Europe Headquarters CiscoSystemsInternationalBV Amsterdam,TheNetherlands

Cisco has more than 200 offices worldwide. Addresses, phone numbers, and fax numbers are listed on the Cisco Website at www.cisco.com/go/offices.